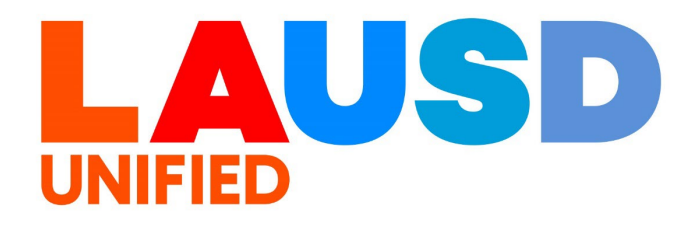

## SAP Ariba

#### **PROCUREMENT SERVICES DIVISION**

#### **>>**

#### **End-USER Training**

P2PCore – Display Only How to Request Display Access and System Navigation

#### The purpose of this job aid is to show how to request 'Display Only' access to Ariba and how to navigate the system with this access.

#### <u>Content</u>

- Requesting Roles
- Accessing and Navigating Ariba
- Displaying Requisitions and Purchase Orders
- Search and Display Contracts
- Search for Suppliers
- Reporting

Additional resources and job aids can be found on PSD's Ariba webpage: <u>https://www.lausd.org/Page/19812</u> The 'Display Only' role is typically requested by users who need to have visibility of contracts, reporting, and orders but don't need to create or edit these items.

#### **Requesting Roles**

#### 1

All users are encouraged to install the Azure Virtual Desktop to access SAP to request roles.

Windows Users: <u>Click here for Azure Virtual</u> <u>Desktop</u>

Mac Users: <u>Click here for Azure Virtual</u> <u>Desktop</u> Log into the SAP Portal via the Remote Desktop Azure Virtual Desktop (AVD) or via the web version URL <u>https://apps.lausd.net</u> by using your Single Sign-On (SSO) username and password.

Then, click the SAP GUI-Portal tile to open.

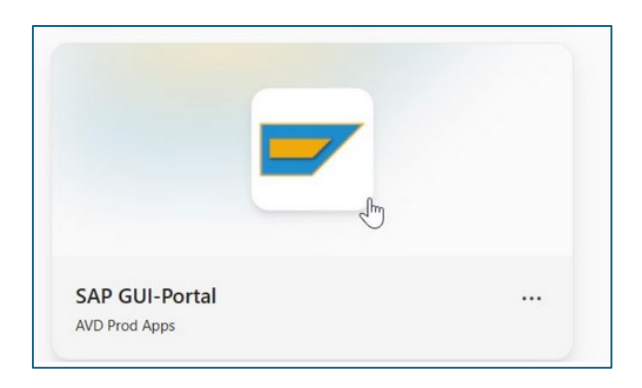

## 3

Once logged in, Click "**Access Request**" from the top tabs.

|                                               |                                                      | -                |          | -                      |        |
|-----------------------------------------------|------------------------------------------------------|------------------|----------|------------------------|--------|
| Home                                          | Access Request                                       | Accounts Payable | Accts Re | ecv / Cash Mgmt        | Contra |
| Home                                          | Universal Worklist                                   |                  |          |                        |        |
| Upcoming                                      | g Dates                                              |                  |          |                        |        |
| Detailed N                                    | lavigation                                           |                  |          |                        |        |
| Upcom     Help Zo     Time Of                 | ing Dates<br>ne                                      |                  |          |                        |        |
| <ul> <li>Account</li> <li>Fund/Fit</li> </ul> | atement<br>t String Wizard<br>unctional Area Transla | ator             |          | Universa<br>received n | l Worl |
| Portal Fav                                    | rorites                                              |                  |          |                        |        |

## Click '**Access Request Form**' from the column on the left.

|                                                                                                    | -                |                                        |                           |             |                  |                | -           |         |
|----------------------------------------------------------------------------------------------------|------------------|----------------------------------------|---------------------------|-------------|------------------|----------------|-------------|---------|
| Home Access Request                                                                                              | Accounts Payable | Accts Recv / Cash Mgmt                 | Contract Lease Management | Controlling | Funds Management | General Ledger | Grants Mgmt | Materia |
| Access Request Form   R                                                                                          | ole Approvers    |                                        |                           |             |                  |                |             |         |
| Overview                                                                                                    |                  |                                        |                           |             |                  |                |             |         |
| Detailed Navigation  Overview  Access Request Form Access Request Status Copy Access Request My Security Profile | GRC R            | equestors<br><i>Please be aware th</i> | nat you must now click    | : on a link | on left hand sid | e under "Deta  | iled Naviga | ition". |

5

#### A blank access request form will display .

| ubmit Close                            |                      |                                    |                 |                     |  |
|----------------------------------------|----------------------|------------------------------------|-----------------|---------------------|--|
| uestor INAKAMUR0001                    |                      |                                    |                 |                     |  |
| ison for Request                       |                      |                                    | Request Details |                     |  |
| * Justification for Access:            |                      |                                    | * Request Type: | Change Account      |  |
|                                        |                      |                                    | * Request For:  | Self                |  |
|                                        |                      |                                    | * User:         |                     |  |
|                                        |                      |                                    | * Cost Center:  | 1050901 Contract Ad |  |
| User Access Attachments User Details   | Parameters User Grou | ps User System Details Custom Data |                 |                     |  |
| Add Remove Existing Assignments Import | Roles Simulation     |                                    |                 |                     |  |
|                                        |                      |                                    |                 |                     |  |

Complete the 'Justification for Access' field, please note this will be visible to the approver for your role request.

| SAP Access Request                                                              |                 |                     |
|---------------------------------------------------------------------------------|-----------------|---------------------|
| Submit Close                                                                    |                 |                     |
| Requestor                                                                       |                 |                     |
| Reason for Request                                                              | Request Details |                     |
| * Justification for Access:                                                     | * Request Type: | Change Account 👻    |
|                                                                                 | * Request For:  | Self 💌              |
|                                                                                 | * User:         |                     |
|                                                                                 | * Cost Center:  | 1014801 Summer Sc 💌 |
|                                                                                 |                 |                     |
|                                                                                 |                 |                     |
| User Access Attachments User Details Parameters User Groups User System Details | Custom Data     |                     |
|                                                                                 |                 |                     |

## 7

In the 'Request Details' section, you can indicate if the request is for yourself, or you can update the fields to submit the request for another user, or multiple users.

If you are requesting the access for someone else, make sure to update the 'User' and 'Cost Center' fields accordingly.

| Request Details                             |                   | Request Details                   |                       |
|---------------------------------------------|-------------------|-----------------------------------|-----------------------|
| * Request Type:<br>* Request For:<br>* User | Change Account    | * Request Type:<br>* Request For: | Change Account   Cher |
| * Cost Center:                              | Other<br>Multiple | * User:<br>* Cost Center:         | 1014801 Summer Sc     |

6

To enter a request for Multiple Users, select '**Multiple**' in the 'Request For' field, and update the Cost Center accordingly.

| Request Details |                   |   |
|-----------------|-------------------|---|
| * Request Type: | Change Account    | • |
| * Request For:  | Multiple          | - |
| * Cost Center:  | 1014801 Summer Sc | • |
| * Cost Center:  | 1014801 Summer Sc |   |

9

In the user field which populates below, click 'Add'

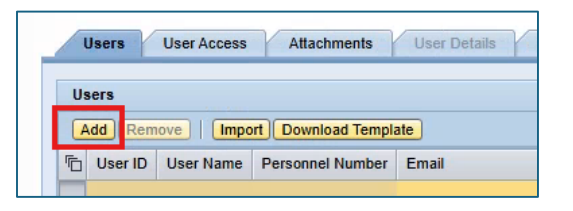

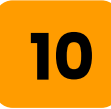

Search for users with the available filters and click '**Add User(s)'** to add them to the list on the righ<mark>t.</mark>

| Sel | lect User |       |        |              |                     |                  |
|-----|-----------|-------|--------|--------------|---------------------|------------------|
| A   | vailable  |       |        |              |                     |                  |
| F   | ind: Johi | n     | i      | n: First Nam | e 🔻 <mark>Go</mark> |                  |
| Ē   | J U       | First | Last N | Email        | User                |                  |
|     | BJ        | John  |        |              |                     |                  |
|     | HL        | John  |        |              |                     | -                |
|     | JA        | John  |        |              |                     | -                |
|     | JA        | JOHN  |        |              |                     | Add Uppr/s)      |
|     | JA        | JOHN  |        |              |                     | Add All Users    |
|     | JA        | JOHN  |        |              |                     |                  |
|     | JA        | JOHN  |        |              |                     | Remove User(s)   |
|     | JA        | JOHN  |        |              |                     | Remove All Users |
|     | JA        | JOHN  |        |              |                     |                  |

When all users have been added, click 'OK'.

User names have been omitted in this example.

|                  | F  |         |            |           |       | - |
|------------------|----|---------|------------|-----------|-------|---|
|                  | 10 | User ID | First Name | Last Name | Email |   |
|                  |    |         |            |           |       |   |
|                  |    |         |            |           |       |   |
|                  | -  |         |            |           |       |   |
|                  |    |         |            |           |       |   |
|                  |    |         |            |           |       |   |
|                  | -  |         |            |           |       |   |
| Add Hear(a)      | -  |         |            |           |       |   |
| Add User(s)      |    |         |            |           |       |   |
| Add All Users    |    |         |            |           |       |   |
|                  | -  |         |            |           |       |   |
| temove User(s)   |    |         |            |           |       |   |
| amove All Lieere |    |         |            |           |       |   |
| chiove All Osers |    |         |            |           |       |   |
|                  | -  |         |            |           |       |   |
|                  |    |         |            |           |       |   |
|                  |    |         |            |           |       |   |
|                  | -  |         |            |           |       |   |
|                  | -  |         |            |           |       |   |
|                  |    |         |            |           |       |   |
|                  |    |         |            |           |       |   |
|                  |    |         |            |           |       |   |
|                  |    |         |            |           |       |   |
|                  |    |         |            |           |       |   |
|                  | -  |         |            |           |       |   |
|                  |    |         |            |           |       |   |

## 12

When all Request Details have been completed, click the '**User Access**' tab, then click '**Add**' and then click '**Role**'

| SAP Access Request                                                                                                    | SAP Access Request           |
|----------------------------------------------------------------------------------------------------|------------------------------|
| Requestor                                                                                                    | Requestor                    |
| * Justification for Access:                                                                                                    |                              |
| Users User Access Attachments User Details Parameters User Group<br>Add Remove I Import Roles Simulation<br>To System System Description Assignment Description | User Access Attachments User |

#### A new box will open.

| Selec | ct Roles           |               |             |                       |                          |               |      |
|-------|--------------------|---------------|-------------|-----------------------|--------------------------|---------------|------|
| Sear  | ch Criteria        | It rows:      | 100         |                       |                          |               | 4    |
| Cost  | Center             |               | lie         |                       | 1014801                  |               |      |
| Com   | nany               |               | lie         |                       | Los Angeles Unified Scho | ol District   |      |
| Busi  | ness Process       |               | lis         | •                     |                          |               |      |
| Subr  | nocess             |               | lis         | •                     | [                        |               |      |
| Cost  | Center / Role Name |               | is          | •                     |                          |               |      |
| Role  | Description        |               | lis         | •                     |                          |               | 5    |
| Sea   | rch Clear          |               |             |                       |                          |               |      |
| Vie   | w: [Standard View] | •             | Provide     |                       |                          |               | • 22 |
|       | Role Name          | System        | Description | System Description    | Role Type                | Default Roles |      |
|       |                    |               |             |                       |                          |               |      |
| Se    | Add Role(s)        | Add All Roles | Remove Role | e(s) 📩 Remove All Rol | les                      |               |      |
|       | (Chendred ) (Const | _             |             |                       |                          |               |      |
| Vie   | w: [Standard View] |               |             |                       |                          |               | · 22 |
|       |                    |               |             |                       |                          |               |      |
| 6     | Role Name          | System        | Description | Syst                  | tem Description          | Role Type     |      |

### 14

## In the 'Cost Center / Role Name' field, enter SC490\_0000 and then click '**Search**'

| Select Roles                   |     |                          |             |
|--------------------------------|-----|--------------------------|-------------|
| Search Criteria                |     |                          |             |
| Maximum number of result rows: | 100 |                          |             |
| Cost Center                    | is  | 1014801                  |             |
| Company                        | is  | Los Angeles Unified Scho | ol District |
| Business Process               | is  | •                        |             |
| Subprocess                     | is  | <b>-</b> ][              | ▼ ⊕ ⊝       |
| Cost Center / Role Name        | is  | ▼ SC490_0000             | <b>.</b>    |
| Role Description               | is  |                          |             |
| Search Clear                   |     |                          |             |

15

#### Click the grey box to the left of the role's line. Then click '**Add Roles**'.

| ost Center / Role N                                                                                                    | ame                           | lis                                                   | ▼ SC49                                             | 0_0000    |               |
|----------------------------------------------------------------------------------------------------|-------------------------------|-------------------------------------------------------|----------------------------------------------------|-----------|---------------|
| le Description                                                                                                    |                               | is                                                    | •                                                  |           | •             |
| arch Clear                                                                                                    |                               |                                                       |                                                    |           |               |
| vailable                                                                                                    |                               |                                                       |                                                    |           |               |
| ew: [Standard V                                                                                                    | ew] 🔻                         |                                                       |                                                    |           | Þ             |
| Role Name                                                                                                    | System                        | Description                                           | System Description                                 | Role Type | Default Roles |
| <u>SC490 0000</u>                                                                                                    | PARIBA                        | Ariba Solutions Displayer                             | SAP Ariba Procureme                                | ent Group | Exists (1)    |
| ailable                                                                                                    |                               |                                                       |                                                    |           |               |
| ew: [Standard Vi                                                                                                    | ew] 🔻                         |                                                       |                                                    |           |               |
| Role Name                                                                                                    | System                        | Description                                           | System Description                                 | Role Type |               |
| SC490 0000                                                                                                    | PARIBA                        | Ariba Solutions Displayer                             | SAP Ariba Procureme                                | ent Group |               |
| Add Role(s)                                                                                                    | Add All R                     | oles A Remove Role(s)                                 | Remove All Roles                                   |           |               |
| Add Role(s)                                                                                                    | Add All R                     | oles A Remove Role(s)                                 | Remove All Roles                                   |           |               |
|                                                                                                    |                               | oles Remove Role(s)                                   |                                                    | to the    |               |
| • Add Role(s)<br>6                                                                                                    | ted r                         | oles <u>Remove Role(s)</u>                            | Remove All Roles                                   | to the    |               |
| Add Role(s) I6 The add Selected                                                                                                    | ted r<br><b>ed</b> se         | oles <u>Remove Role(s)</u>                            | Remove All Roles                                   | to the    |               |
| • Add Role(s)                                                                                                    | ded r<br><b>≩d</b> se         | oles will the ction                                   | Remove All Roles                                   | to the    |               |
| Add Role(s) 6 6 6 6 6 6 6 6 6 6 6 6 6 7 7 8 7 7 8 7 7 8 7 7 8 7 7 8 7 7 8 8 7 8 8 7 8 8 9 9 <p< td=""><td>Ced r<br/>ed se</td><td>oles <u>Remove Role(s)</u><br/>oles will the<br/>ction</td><td>Remove All Roles</td><td>to the</td><td></td></p<> | Ced r<br>ed se                | oles <u>Remove Role(s)</u><br>oles will the<br>ction  | Remove All Roles                                   | to the    |               |
| <ul> <li>Add Role(s)</li> <li>Add Role(s)</li> <li>he ad</li> <li>belected</li> </ul>                                                                                                    | Ced r<br>ed se                | oles <u>Remove Role(s)</u><br>roles will the<br>ction | Remove All Roles                                   | to the    |               |
| Add Role(s)                                                                                                    | Ced r<br>ed se<br>€ Add All F | oles <u>Remove Role(s)</u><br>oles will the<br>ction  | Remove All Roles                                   | to the    |               |
| <ul> <li>Add Role(s)</li> <li>Add Role(s)</li> <li>he ad</li> <li>belected</li> <li>ielected</li> <li>ielected</li> <li>Role Name</li> </ul>                                                                                                    | ✓ Add All R ded r Ø Syster    | oles Remove Role(s) (<br>roles will the ction         | Remove All Roles En move I Remove All Roles System | to the    | Role Type     |

## Once you confirm the role has been added to the **Selected** section, click '**OK**'.

| Cole Name | v]     | Description               | System Description    | Role Type | 28 |
|-----------|--------|---------------------------|-----------------------|-----------|----|
| C490 0000 | PARIBA | Ariba Solutions Displayer | SAP Ariba Procurement | Group     |    |
|           |        |                           |                       | Cittap    |    |
|           |        |                           |                       |           |    |
|           |        |                           |                       |           |    |
|           |        |                           |                       |           | -  |

## 18

## You will then see a list of roles under the User Access tab.

| 1 | Jser Acces | Attachments User Details        | s Paramete     | rs User Groups User System I | Details Custor | n Data   |
|---|------------|---------------------------------|----------------|------------------------------|----------------|----------|
| A | dd 🖌 Rei   | move   Existing Assignments Imp | oort Roles Sim | ulation                      |                |          |
| 6 | System     | System Description              | Assignment     | Description                  | Valid Fr       | Valid To |
|   | PARIBA     | SAP Ariba Procurement           | SC490 0000     | Ariba Solutions Displayer    | 01/22/2025     | 12/31/99 |
|   | PG1910     | PG1 - Production - Fiori Gatewa | AS100 0000     | Ariba Solutions              | 01/22/2025     | 12/31/99 |
|   | LDAP       | Microsoft Azure Virtual Desktop | VPN Z C        | SAP Professional Users       | 01/22/2025     | 12/31/99 |

Scroll up to the **Request Details**. Ensure that your Cost Center and all other details are correct. If you need to update the Cost Center, click on the drop-down arrow to do so.

| * Request Type: | Change Account    | • |  |
|-----------------|-------------------|---|--|
| * Request For:  | Self              | • |  |
| * User:         |                   |   |  |
| * Cost Center:  | 1014801 Summer Sc |   |  |

## 20

Click 'Submit' at the top left to submit your role request for approval.

| Welcome                          | -                |                             | the second second                  |                     |
|----------------------------------|------------------|-----------------------------|------------------------------------|---------------------|
| Home Access Request              | Accounts Payable | Accts Recv / Cash Mgn       | nt Contract Lease Management       | Controlling         |
| Access Request Form   Ro         | le Approvers     |                             |                                    |                     |
| Access Request Form              |                  |                             |                                    |                     |
| Detailed Navigation              |                  | Accors Doquest              |                                    |                     |
| Overview     Access Request Form |                  | bmit Close                  |                                    |                     |
| Copy Access Request              | Requ             | uestor                      |                                    |                     |
| My Security Profile              | Rea              | son for Request             |                                    |                     |
| Portal Favorites                 |                  | * Justification for Access: | Requesting display only access for | reporting and contr |
|                                  |                  |                             | 1                                  |                     |

21

A message will display at the top of the form notifying you that your request was successfully submitted.

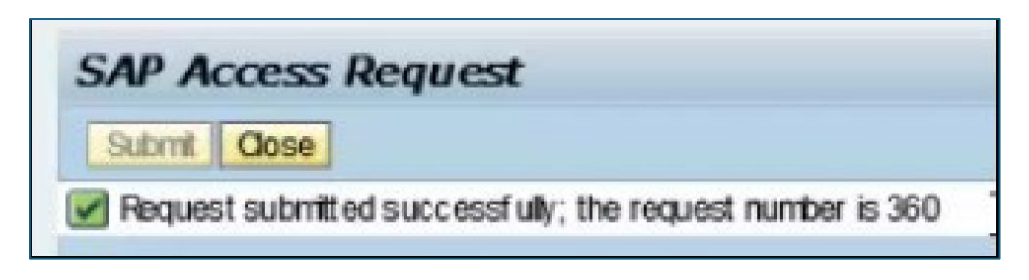

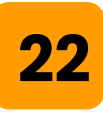

You will also receive an automated email with the request number and the list of roles requested. The first email is to notify you that the request was submitted.

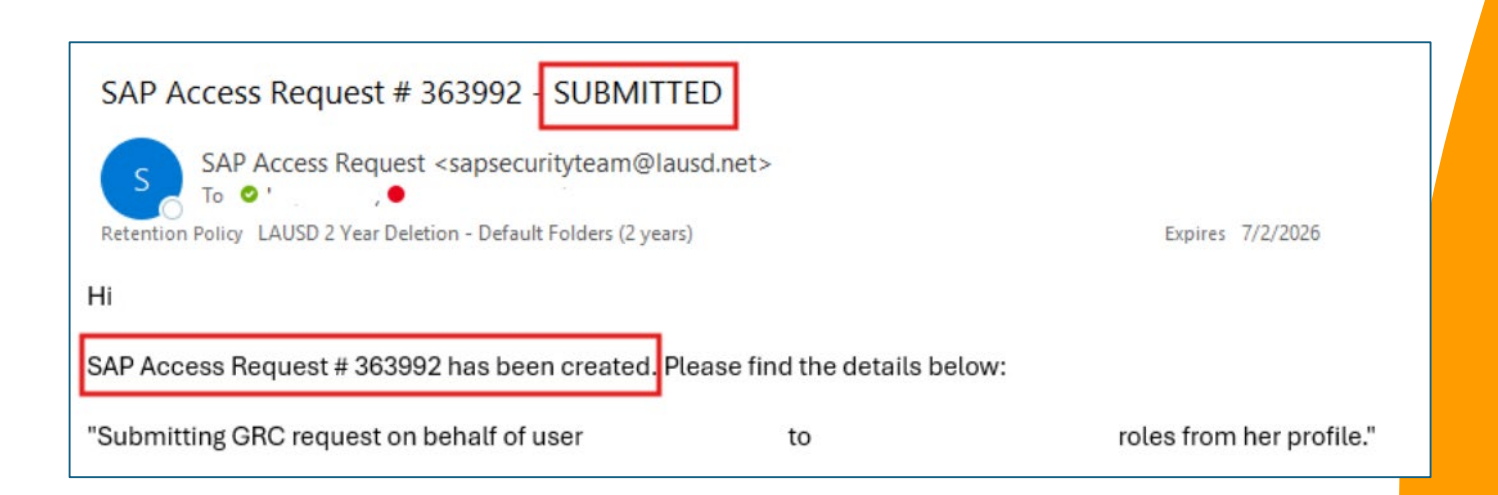

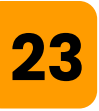

Once the request is approved by the appropriate administrator, you will receive an email notification that your request was approved.

| SAP Access Request # 363859                                                                         | - APPROVED                                 |                               |  |  |  |  |
|----------------------------------------------------------------------------------------------------|--------------------------------------------|-------------------------------|--|--|--|--|
| SAP Access Request <sapsecu<br>To •<br/>Retention Policy LAUSD 2 Year Deletion - Defau</sapsecu<br> | urityteam@lausd.no<br>It Folders (2 years) | et>                           |  |  |  |  |
| Dear                                                                                                |                                            |                               |  |  |  |  |
| Your SAP Access Request # 363859 has been approved by:                                              |                                            |                               |  |  |  |  |
|                                                                                                    |                                            |                               |  |  |  |  |
| Thank you for using SAP GRC CUP for y                                                               | your SAP Access F                          | Request needs.                |  |  |  |  |
| Please click here to view your Access                                                               | Request Status. Yo                         | ou will find SAP Access Reque |  |  |  |  |

## 24

Now that your roles are active, we will review the login process and navigation of the system.

### Accessing and Navigating Ariba

## 25

Ariba is accessed via LAUSD's Employee Self-Service (ESS).

Please note that you must be on the LAUSD network or use a VPN to access.

Enter <u>https://ess.lausd.net</u> into the address field of a web browser.

| V Sign In X +                                                                               | (de-14) (de-14) |
|---------------------------------------------------------------------------------------------|-----------------|
|                                                                                             | - 0 ×           |
| ← → ⊂ ⋒ = HTTPS://ESS.LAUSD.NET                                                             | ☆ 😩 :           |
|                                                                                             | All Bookmarks   |
|                                                                                             |                 |
| 26                                                                                          |                 |
| 20                                                                                          |                 |
| Enter vour Sinale Sian On (SSO) informa                                                     | ition and       |
|                                                                                             |                 |
| click ' <b>Sign In</b> ' to sign in.                                                        |                 |
|                                                                                             |                 |
| ✓ Sign In × +                                                                               | - 🗆 X           |
| ← → C ⋒ signon.lausd.net/adfs/ls/?SAMLRequest=fZFdS8MwFlb%2FSsl9mnS0bgtroVCUwpTh1AtvJCYnLpA | AmtS 🛠 😩 :      |
|                                                                                             | All Bookmarks   |
| someone@example.com                                                                         |                 |
|                                                                                             |                 |
| Password                                                                                    |                 |
|                                                                                             |                 |
| Sign in                                                                                     |                 |
| Enter your full LAUSD email address and pass                                                | sword to        |
| Log In.                                                                                     | 14)             |
| e.g (msmitn@lausd.net, mary.smith@lausd.ne                                                  |                 |
| © 2018 Microsoft Home                                                                       |                 |

27

## Click the '**Procurement**' tab, or scroll down to the Procurement Section.

| - Jome                          | × +                                       |       |                                      |
|---------------------------------|-------------------------------------------|-------|--------------------------------------|
| ← → C == ess.lausd.net          | /go#Shell-home                            |       |                                      |
| 🤭 Home 🔻                        |                                           |       |                                      |
| Employee Procurement            |                                           |       |                                      |
| My Paystubs<br>View my paystubs | My Time Statement<br>Display time recorde | My W2 | My Benefits<br>Display benefit plans |
| ۵\$                             | [ <b>☆</b> ⊙<br> ≚=                       | \$    | င်ရှိ                                |

### 28

#### Click the tile under '**Procurement**' to access Ariba.

29

The Display user role routes users to the P2P Core interface of Ariba. The home screen appears as below and is customizable.

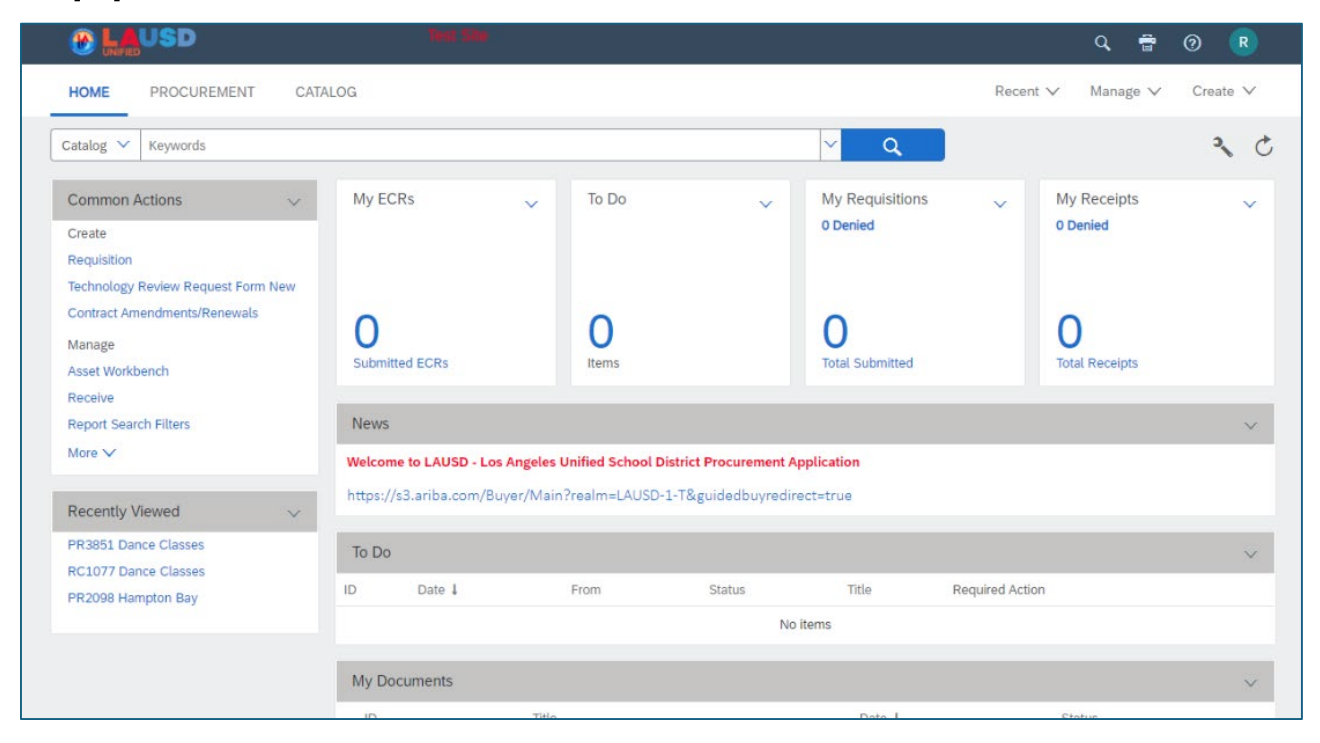

## 30

Some users may have existing roles in Ariba which will instead open the Guided Buying interface. The Guided Buying Dashboard appears as below.

| Ariba Buying                |                         |   | 다 <sup>2</sup> 片 0 😡 |
|-----------------------------|-------------------------|---|----------------------|
| ETTE                        |                         |   |                      |
| H.                          | Find goods and services | ٩ |                      |
|                             |                         |   | ?                    |
| Shop Your favorites Your re | equests Your approvals  |   |                      |

To access P2P Core from Guided Buying, scroll down and click the 'Purchase Orders' tile.

| 🚯 🛄 USD Ariba Buyi      | ng                        |               | Find goods and services |
|-------------------------|---------------------------|---------------|-------------------------|
| Shop Your favorites You | r requests Your approvals |               |                         |
|                         |                           | UNIFIED       |                         |
|                         | TP Contract Number        | UoM Test Site | Ariba B&I               |
|                         | Purchase Orders           | Contracts     | Search for Supplier     |
|                         |                           |               |                         |

### 32

31

Selecting this tile routes you to P2P Core's Purchase Order Search. Click the LAUSD logo to be routed to the home page.

| HOME PROCUREMENT CATALO                               | OG                                                    |                                                                      |             | (<br>Recent ∨ N | R 📑<br>Ianage ∨ | ⑦<br>Create | <b>R</b> |
|-------------------------------------------------------|-------------------------------------------------------|----------------------------------------------------------------------|-------------|-----------------|-----------------|-------------|----------|
| Purchase Orders                                       |                                                       |                                                                      |             |                 |                 |             |          |
| Apply the appropriate search filters and perform a pu | urchase order search. From the search results, you ca | an select the required purchase orders and close them for all action | 15.         |                 |                 |             |          |
| Search Filters                                        |                                                       |                                                                      |             |                 | Se              | arch Optio  | ons∨     |
| Order Title:                                          |                                                       | Order Method:                                                        | No Choice 🗸 |                 |                 |             |          |
| Close Order:                                          | No Choice 🗸                                           | Receipt Date (any receipt):                                          | No Choice 🗸 |                 |                 |             |          |
| Company Code:                                         | (select a value) [ select ]                           | Receipt ID (any receipt):                                            |             |                 |                 |             |          |

As you navigate Ariba, please note that the LAUSD logo acts as a home button which will return you to this screen.

| HOME       PROCUREMENT       CATALOG         Requisition v       Title       ID       Q         Common Actions       v       My ECRs       To Do       v       My Requisitions         Create       0       0       21       0       0       0 | I |                     |         | Test Site |   |       |    |   |                 |
|----------------------------------------------------------------------------------------------------|---|---------------------|---------|-----------|---|-------|----|---|-----------------|
| Requisition     Title     ID     Q       Common Actions     My ECRs     To Do     V       Create     My ECRs     To Do     V       21     My Requisitions                                                                                      |   | HOME PROCUREMENT    | CATALOG |           |   |       |    |   |                 |
| Common Actions     My ECRs     To Do     My Requisitions       Create     21                                                                                                    | ( | Requisition V Title |         | ID        |   | ~     | Q  |   |                 |
| Create 0 Denied                                                                                                    |   | Common Actions      | √ My    | ECRs      | ~ | To Do |    | ~ | My Requisitions |
|                                                                                                    |   | Create              |         |           | _ |       | 21 | _ | 0 Denied        |

34

There are action icons in the top right of the page.

|                          | Test Site |     |          | ٩    | ā    | ?    | R    | Γ |
|--------------------------|-----------|-----|----------|------|------|------|------|---|
| HOME PROCUREMENT CATALOG |           |     | Recent 🗸 | Mana | ge 🗸 | Crea | te 🗸 |   |
| Requisition 🗸 Title      | ID        | ✓ Q |          |      |      | 3    | 0    |   |

### 35

The magnifying glass icon opens a **search** menu. To open a search, select the type of document you are looking for. Click 'More...' to see additional search options.

|                                  | Q 🖶 🕐 R                                   |
|----------------------------------|-------------------------------------------|
| Analytical Report                | Preferred Supplier Management Project     |
| Catalog                          | Purchase Order                            |
| Clause Library                   | Requisition                               |
| Compound Report                  | Sourcing Project                          |
| Content Document                 | Sourcing Request                          |
| Contract Request (Procurement)   | Supplier Disqualification Project         |
| Contract Request (Sales)         | Supplier Qualification Management Project |
| Contract Workspace (Internal)    | Supplier Qualification Project            |
| Contract Workspace (Procurement) | Supplier Registration Project             |
| Contract Workspace (Sales)       | Supplier Request Project                  |
| Event                            | Supplier Segmentation Project             |
| Excel Template                   | More                                      |
| Knowledge Project                |                                           |

#### 36

There printer icon allows you to **Print** or **Print to PDF** the current page you are viewing. Clicking the icon will open your system's print options.

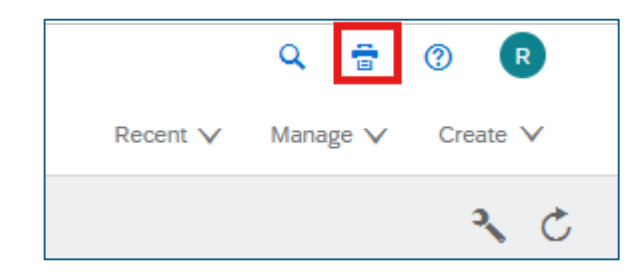

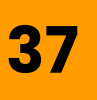

The '?' icon opens the Help Functionality. Select the '**Help Center**' option to open SAP's Help Center in another window.

|          | 9 🖶 🕐 🛛           | ۹ 🖶        | 1 R         |
|----------|-------------------|------------|-------------|
| Recent V | Manage V Create V | Manage V   | Help Center |
|          |                   | inditago 🕴 | Events      |
|          | 3, 0              |            | Contact Us  |

## 38

SAP's Help Center **Home Tab** can be used to search for generic system support. The **Learning Tab** contains SAP Ariba resources and training tutorials. *Please note that the responses and resources are not LAUSD specific.* 

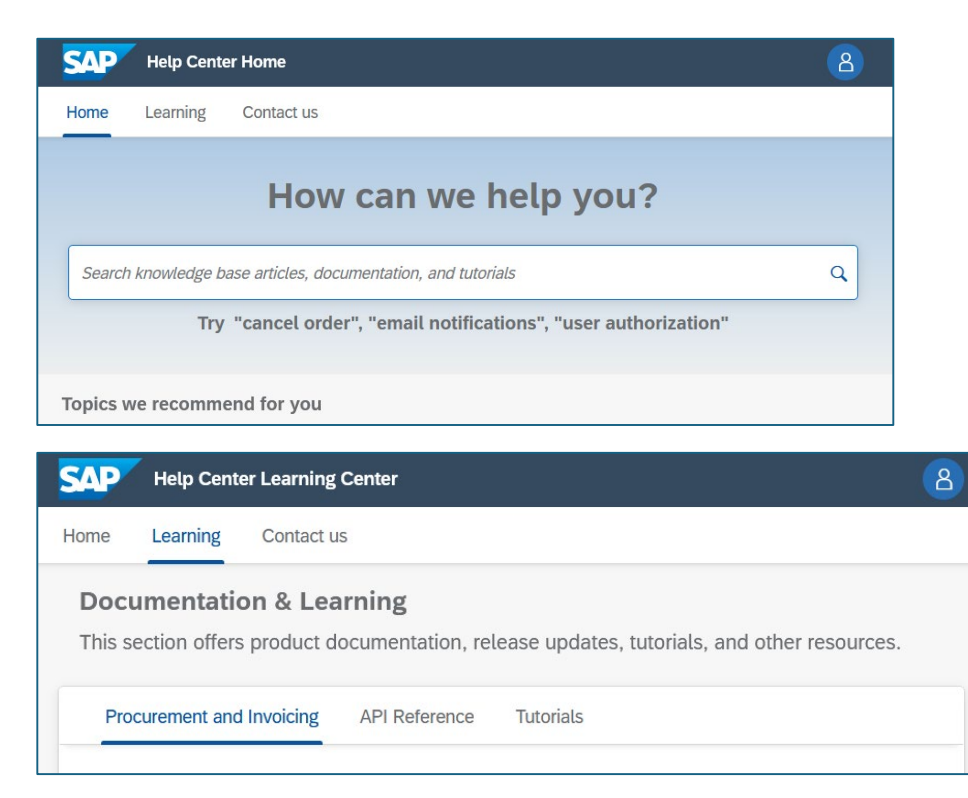

If you click the circle with your initials, it will open your user profile and setting options.

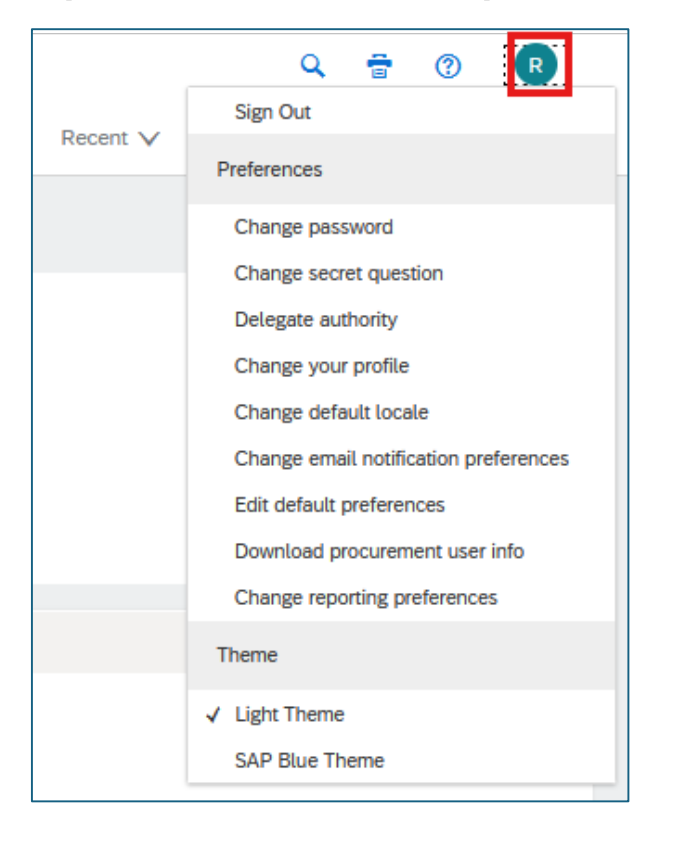

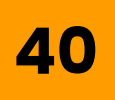

Please see additional training resources for guidance on updating and making changes to your User Preferences.

### 41

Ariba P2P Core contains both a Parent and Child Realm. Different information and features can be found in each.

- The Parent Realm contains Sourcing Projects, Sourcing Requests, and Contract Management. This is everything up to the point of signing a contract.
- The **Child Realm** contains Requisitions, Purchase Orders, Invoices, etc. This is everything that occurs after a contract is reached and transactions outside of a contract.

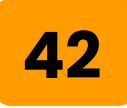

## The bridge is the point where a supplier contract is signed

#### Upstream [Parent] realm

- 1. Supplier Selection
- 2. Sourcing
- 3. Contract Management

**BEFORE** contract signature

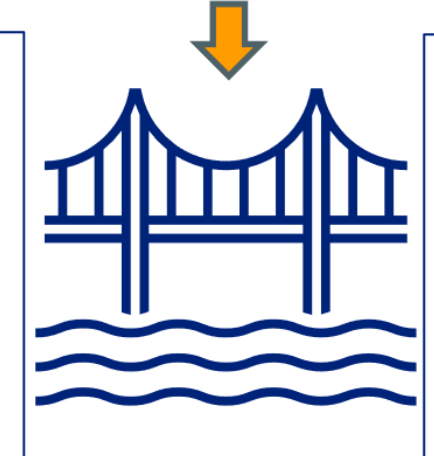

#### Downstream [Child] realm

- 1. Requisitions
- 2. Purchase Orders
- 3. Receipts
- 4. Invoices
- 5. Invoice Reconciliation
- 6. Payments

#### AFTER contract signature

The **Site** icon, which looks like a globe with an arrow, can be used to toggle between the two realms. Click the icon, and then the name of the realm you wish to switch to.

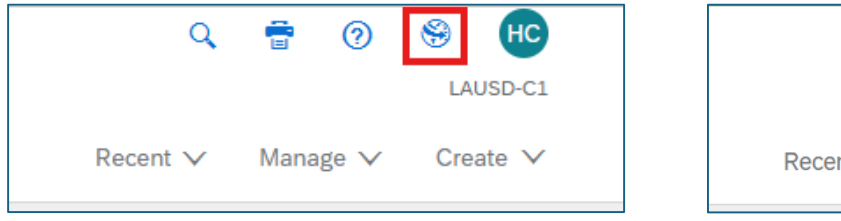

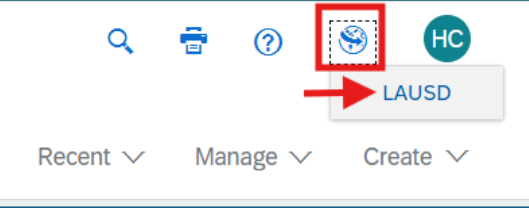

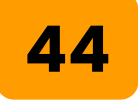

The main **Search** field allows you to search based on document type.

For example, if you needed to search for a particular Sourcing Project (IFB, RFP, RFQ, etc.) you would toggle the document type in the search bar of the parent realm to select 'Sourcing Project'

| HOME CONTRACTS             | PROCUREMENT                  | GUIDED BUYING    | MOREV |    |   |   |              |         |
|----------------------------|------------------------------|------------------|-------|----|---|---|--------------|---------|
| ourcing Project 🖂 Search   | using Title, ID, or any othe | r term           |       |    |   |   | ~            | Q       |
| Analytical Report          |                              | Purchase Order   |       |    |   |   |              |         |
| Compound Report            |                              | Receipt          |       | 00 |   |   | $\checkmark$ | My Red  |
| Content Document           |                              | Requisition      |       |    |   |   |              | 0 Denie |
| Content Document           |                              | Sourcing Project |       |    | T | 1 |              |         |
| Contract Request (Procurer | ment)                        | Sourcing Request |       |    |   |   |              |         |
|                            |                              |                  |       |    |   |   |              |         |

#### Search and Display Requisitions and Purchase Orders

The search function behaves similarly for many document types. In this example, we'll review how to search for a Purchase Requisition (PR).

## 45

# To begin, ensure that you have selected '**Requisition**' as the document type in the search bar.

| HOME CONTRACTS PROCUREMEN             | NT MORE~                                  |        |
|---------------------------------------|-------------------------------------------|--------|
| Requisition 🔨 Title                   | ID                                        | ~ Q    |
| Analytical Report                     | Receipt                                   |        |
| Contract                              | Requisition                               |        |
| Contract Request                      | Sourcing Project                          | Statu  |
| Contract Request (Procurement)        | Sourcing Request                          |        |
| Contract Request (Sales)              | Supplier Disqualification Project         |        |
| Contract Workspace (Internal)         | Supplier Qualification Management Project |        |
| Contract Workspace (Procurement)      | Supplier Qualification Project            |        |
| Contract Workspace (Sales)            | Supplier Registration Project             | s - US |
| Contractor Expense Sheet              | Supplier Request Project                  |        |
| Event                                 | Supplier Segmentation Project             |        |
| Knowledge Project                     | Time Sheet                                |        |
| Preferred Supplier Management Project | More                                      |        |
| Purchase Order                        |                                           |        |

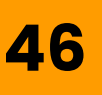

#### If you know the PR number, enter it in the field and then click the magnifying glass to search.

You may also search by Title. If you don't know the PR number and want to search for requisitions, click the magnifying glass from your home page without entering a title or ID to access the search filters

| HOME        | PROCUREMENT | CATALOG |       |   |   |  |
|-------------|-------------|---------|-------|---|---|--|
| Requisition | / Title     |         | 60441 | ~ | Q |  |

## 47

The next screen will show the search results and available filters. Ariba defaults the date range to 2 weeks. You can adjust or clear this filter with the dropdown next to '**Date Created**'.

| Type: Requisition                  | ~                           |                           |                            | Date Created:      | Custom 🗸            |    |
|------------------------------------|-----------------------------|---------------------------|----------------------------|--------------------|---------------------|----|
| Change the search criteria or name | e, and then <b>Search</b> . |                           |                            |                    | No Choice           | 1- |
| Search Filters                     |                             |                           | Search Options 🗸           |                    | Today               |    |
| Title:                             |                             | FM Posting Date:          | No Choice 🗸                |                    | Yesterday           |    |
| ID:                                | 60441                       | Invoice Processor:        | (no value) [select ]       | Delivery Priority: | This Week           |    |
| Commodity Code:                    | (select a value) [ select ] | Requester:                | (select a value) [select∨] | Direct Durchoses   | Last Week           |    |
| Company Code:                      | (select a value) [ select ] | Retention Percentage:     | From: To:                  | Direct Purchase.   | This Month          |    |
| Date Created:                      | Custom                      | SBE Preference:           | Ves No Either              | Faster Work Order: | Last Month          | )  |
|                                    | From: Fri, 10 Jan, 2025     | Shipping Charges:         | From: To: USDV             | Fleet Order:       | This Quarter        |    |
|                                    | To: Fri, 24 Jan, 2025       | Status:                   | No Choice 🗸                |                    | Last Quarter        |    |
| Delivery Priority:                 | (no value) [ select ]       | Supplier (any line item): | (No Preference) [select]   |                    | This Year           |    |
| Direct Purchase:                   | Yes No Either               | Total Cost:               | From: To: USDV             |                    | Last Year           |    |
| Faster Work Order:                 |                             |                           |                            | sults              | This Fiscal Quarter |    |
| Fleet Order:                       | Ves No Either               |                           |                            | pe ID Title        | Last Fiscal Quarter | т  |
|                                    |                             |                           |                            | PR60441 Test       | This Fiscal Year    | \$ |
|                                    |                             | Searc                     | ch Reset Save Search       |                    | Last Fiscal Year    | φ. |
|                                    |                             |                           |                            |                    |                     |    |
|                                    |                             |                           |                            | Label 🔻            | Custom              |    |

You can use the available filters to adjust your search, to add additional search filters and options, click the '**Search Options**' dropdown in the top right and make your desired selections.

|                                         | Approved By                 |
|-----------------------------------------|-----------------------------|
|                                         | Approver                    |
|                                         | Collaboration               |
|                                         | ✓ Commodity Code            |
| Search Options                          | ✓ Company Code              |
| FM Posting Date: No Choice V            | Cost Center                 |
| Invoice Processor: (no value) [select ] | Date Approved               |
|                                         | ✓ Date Created              |
|                                         | Date Ordered                |
|                                         | Date Received               |
|                                         | Date Submitted              |
|                                         | Delay Purchase Until        |
|                                         | ✓ Delivery Priority         |
|                                         | Description (any line item) |
|                                         | ✓ Direct Purchase           |

## **49**

## Click the Requisition's **ID** or **Title** to open the order.

|        |       |         |       |         |                |            |              | Sea         |                |
|--------|-------|---------|-------|---------|----------------|------------|--------------|-------------|----------------|
| Search | Resul | ts      |       |         |                |            | Found 1 iten | n           |                |
|        | Туре  | ID      | Title | Status  | Date Created 👃 | Total      | Company Code | Fleet Order | SBE Preference |
|        | ₽     | PR60441 | Test  | Ordered | 10 Jan 2025    | \$1.00 USD | 1000 (LAUSD) | No          |                |

If your search has a range of results, you can also export the results as an Excel document. To export the results, click the spreadsheet icon at the bottom right of the search field.

|        |          |        |            |           |              |    |                | Search       | R           | eset S         | Save Search       |
|--------|----------|--------|------------|-----------|--------------|----|----------------|--------------|-------------|----------------|-------------------|
| Search | Resul    | ts     |            |           |              | Fo | ound 341 items |              |             |                | <b></b> ×         |
|        | Type     | ID     | Title      | Status    | Date Created | ŧ  | Total          | Company Code | Fleet Order | SBE Preference | Invoice Processor |
| $\Box$ | ₽        | PR8423 | 0010002001 | Composing | 18 Oct 2024  |    | \$0.01 USD     | 1000 (LAUSD) | No          |                | (no value)        |
|        | <b>P</b> | PR7792 | tesrt      | Composing | 17 Sep 2024  |    | \$0.00 USD     | 1000 (LAUSD) | No          |                | (no value)        |

#### 51

You can select additional data fields to include and set groupings for the results by checking additional selections. Click '**Export all Rows**' when you are ready.

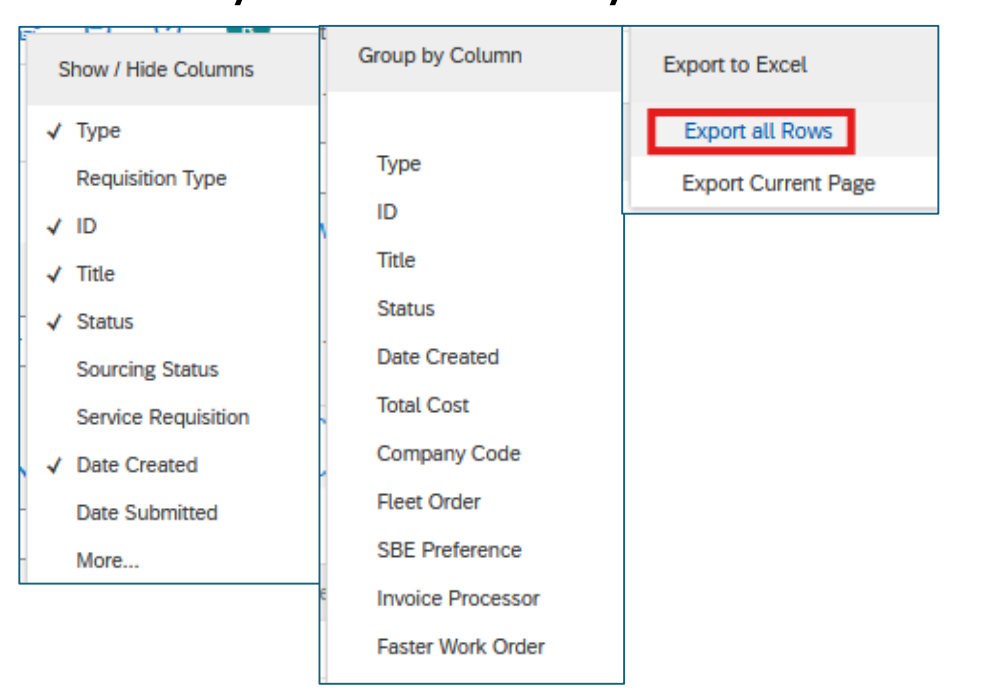

## The resulting file will download for you to open and or save.

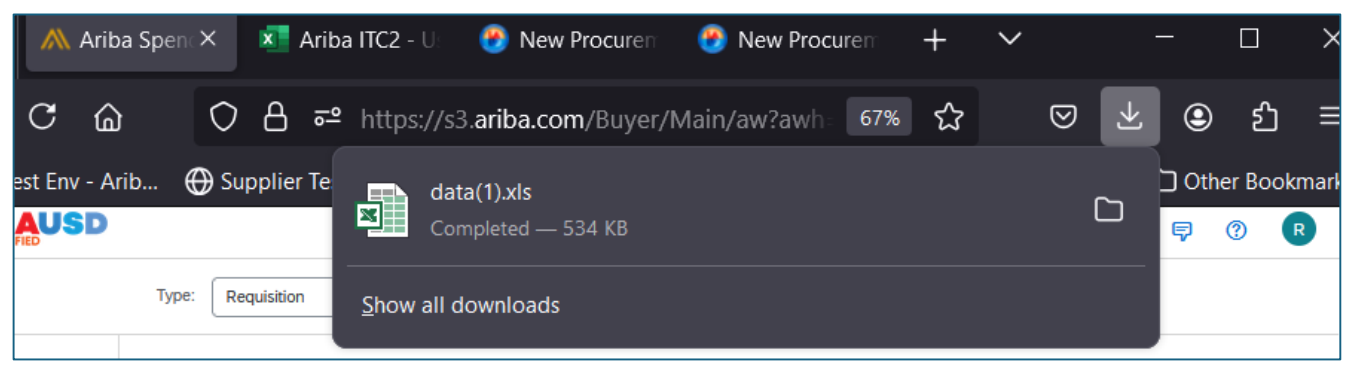

### 53

**52** 

The search functionality works in the same way for other document types such as Purchase Orders (POs). Toggle the search menu for your desired document type (Purchase Order, Receipt, etc.) and complete your search as shown in the previous steps.

| HOME PROCUREMENT CATALO               | G                                         |     |
|---------------------------------------|-------------------------------------------|-----|
| Requisition V Title                   | ID                                        |     |
| Analytical Report                     | Purchase Order                            |     |
| Catalog                               | Receipt                                   |     |
| Clause Library                        | Requisition                               |     |
| Compound Report                       | Sourcing Project                          |     |
| Contract Request (Procurement)        | Sourcing Request                          |     |
| Contract Request (Sales)              | Supplier Disqualification Project         |     |
| Contract Workspace (Internal)         | Supplier Qualification Management Project |     |
| Contract Workspace (Procurement)      | Supplier Qualification Project            |     |
| Contract Workspace (Sales)            | Supplier Registration Project             |     |
| Event                                 | Supplier Request Project                  |     |
| Excel Template                        | Supplier Segmentation Project             | An  |
| Knowledge Project                     | More                                      |     |
| Preferred Supplier Management Project |                                           | ısi |

#### **Search and Display Contracts**

#### 54

## To search for Contracts, first click the '**Contract**' tab

|             | USD       |             |               |       |   |   |
|-------------|-----------|-------------|---------------|-------|---|---|
| HOME        | CONTRACTS | PROCUREMENT | GUIDED BUYING | MOREV |   |   |
| Requisition | ✓ Title   |             | ID            |       | ~ | Q |

### 55

# Use the available filters to define your search, or click '**Search Options**' to add additional filter options.

| Туре:        | Contract               | $\checkmark$                |                            |                             |       |                 |
|--------------|------------------------|-----------------------------|----------------------------|-----------------------------|-------|-----------------|
| Change the s | search criteria or nam | e, and then <b>Search</b> . |                            |                             |       |                 |
| Search       | Filters                |                             |                            |                             |       | Search Options∨ |
|              | Contract Title:        |                             | Expiration Date:           | No Choice 🗸                 |       |                 |
|              | Contract ID:           |                             | Fleet Order:               | Yes No Either               |       |                 |
|              | Commodity Code:        | (select a value) [select]   | Is Blanket Purchase Order: | Yes No Either               |       |                 |
|              | Company Code:          | (select a value) [ select ] | SBE Preference:            | Yes No Either               |       |                 |
|              | Effective Date:        | No Choice 🗸                 | Status:                    | No Choice 🗸                 |       |                 |
|              |                        |                             | Vendor:                    | (select a value) [ select ] |       |                 |
|              |                        |                             |                            | Search                      | Poset | Save Search     |
|              |                        |                             |                            | Search                      | Reset | Save Sedicit    |
|              |                        |                             |                            |                             |       |                 |

#### If this is a search you will use regularly, you can 'Save Search'. Add your search filters and then click '**Save Search**'.

In this example, we're searching for Open Contracts with an identified SBE Preference.

| Change the search criteria or name, and then Search. |                             |                            |                             |       |                 |  |  |
|------------------------------------------------------|-----------------------------|----------------------------|-----------------------------|-------|-----------------|--|--|
| Search Filters                                       |                             |                            |                             |       | Search Options∨ |  |  |
| Contract Title:                                      |                             | Expiration Date:           | No Choice 🗸                 |       |                 |  |  |
| Contract ID:                                         |                             | Fleet Order:               | Yes No Either               |       |                 |  |  |
| Commodity Code:                                      | (select a value) [ select ] | Is Blanket Purchase Order: | Yes No Either               |       |                 |  |  |
| Company Code:                                        | (select a value) [ select ] | SBE Preference:            | Yes No Either               |       |                 |  |  |
| Effective Date:                                      | No Choice 🗸                 | Status:                    | Open ~                      |       |                 |  |  |
|                                                      |                             | Vendor:                    | (select a value) [ select ] |       |                 |  |  |
|                                                      |                             |                            | Search                      | Reset | Save Search     |  |  |

## 57

56

The next time you click the magnifying glass to search, your saved search will be available to select and display results.

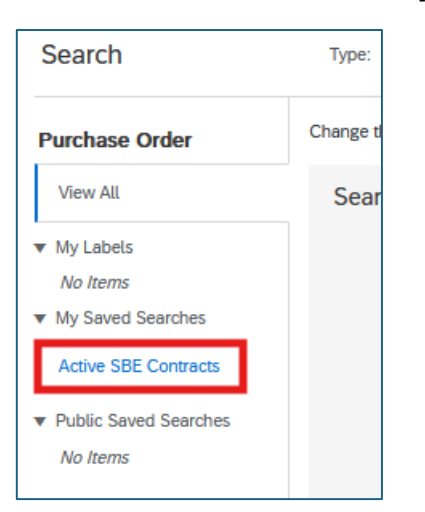

## To open an individual contract, click on the '**ID**' or '**Title**' in blue.

| Search Results                                                                                          | Found 41 items               |                                         |
|----------------------------------------------------------------------------------------------------|------------------------------|-----------------------------------------|
| Type 1 ID         Title           L         C1123-V3         (4400013347) JUC FEX JUC 2430033 GENERAL 1 | Status Date Created Supplier | Company Code Fleet Order SBE Preference |
| C2696 (CW15011) Low Voltage Cabling Services                                                            | Open 1 Oct 2024              | 1000 (LAUSD) No Yes                     |

### 59

Review the contract details by selecting from the top tabs and scrolling down through the information provided.

| C2696                             | C2696 - (CW15011) Low Voltage Cabling Services                                                                                    |                 |             |               |        |         |  |  |
|-----------------------------------|----------------------------------------------------------------------------------------------------|-----------------|-------------|---------------|--------|---------|--|--|
| These are                         | These are the details of the request you selected. Depending on its status, you can edit, change, copy, cancel, or submit the rec |                 |             |               |        |         |  |  |
| С                                 | Contract Workspace Print                                                                                                    |                 |             |               |        |         |  |  |
|                                   |                                                                                                    |                 |             |               |        | _       |  |  |
| Sur                               | mmary                                                                                                    | Pricing Terms   | Milestones  | Approval Flow | Orders | History |  |  |
| Definitions                       |                                                                                                    |                 |             |               |        |         |  |  |
|                                   |                                                                                                    | Dhusis          |             |               |        |         |  |  |
| Original Contract Request: CR2696 |                                                                                                    |                 |             |               |        |         |  |  |
|                                   |                                                                                                    | Silginar Contra | or request. |               |        |         |  |  |

To review the attachments included in the contract documents, the total value of the agreement, and amount utilized, first click '**Contract Workspace**'.

| Th                       | These are the details of the request you selected. Depending on its status, you can edit, |               |            |               |       |  |  |
|--------------------------|-------------------------------------------------------------------------------------------|---------------|------------|---------------|-------|--|--|
| Contract Workspace Print |                                                                                           |               |            |               |       |  |  |
|                          | Summary                                                                                   | Pricing Terms | Milestones | Approval Flow | Order |  |  |
| De                       | efinitions                                                                                |               |            |               |       |  |  |

Scroll down to review the initial terms and contract value for the agreement, under 'Contract Attributes'.

| _ow Voltage Cabling Services                                                     |                                |                      |         |  |  |  |  |
|----------------------------------------------------------------------------------|--------------------------------|----------------------|---------|--|--|--|--|
| Contract Workspace                                                               | (Procurement)                  |                      |         |  |  |  |  |
| Overview                                                                         | Documents Tasks Te             | eam Message Board I  | History |  |  |  |  |
| Contrac                                                                          | Contract Attributes Actions >> |                      |         |  |  |  |  |
|                                                                                  | Related ID:                    | i                    |         |  |  |  |  |
| Last Published: Low Voltage Cabling Services (you are currently viewing i) this) |                                |                      |         |  |  |  |  |
|                                                                                  | Hierarchical Type:             | Master Agreement (i) |         |  |  |  |  |
|                                                                                  | Contract Amount:               | \$2,000,000 USD (i)  |         |  |  |  |  |
|                                                                                  | Supplier:                      |                      | (i)     |  |  |  |  |
|                                                                                  | Affected Parties:              |                      | (i)     |  |  |  |  |

To review the attachments included in the contract documents, first select the '**Documents**' tab.

| Lo | Low Voltage Cabling Services     |           |       |      |               |         |  |
|----|----------------------------------|-----------|-------|------|---------------|---------|--|
| Со | Contract Workspace (Procurement) |           |       |      |               |         |  |
|    | Overview                         | Documents | Tasks | Team | Message Board | History |  |
|    |                                  |           |       |      |               |         |  |

63

#### Click the dropdown arrow next to '**Contract Documents**'

| Low Voltage Cabling Services     |               |       |      |               |         |  |  |
|----------------------------------|---------------|-------|------|---------------|---------|--|--|
| Contract Workspace (Procurement) |               |       |      |               |         |  |  |
| Overview                         | Documents     | Tasks | Team | Message Board | History |  |  |
| Low Voltage Cab                  | ling Services |       |      |               |         |  |  |
| Name                             |               |       |      |               |         |  |  |
| Contract Terms V                 |               |       |      |               |         |  |  |
| Contract Document:               |               |       |      |               |         |  |  |
| ► Other Documents∨               |               |       |      |               |         |  |  |

#### **64**

#### From the menu that opens, click '**Open**'.

| <table-cell> Contract Terms 🗸</table-cell> |                  |  |  |  |  |
|--------------------------------------------|------------------|--|--|--|--|
|                                            | Action           |  |  |  |  |
|                                            |                  |  |  |  |  |
|                                            | Open             |  |  |  |  |
|                                            | View Details     |  |  |  |  |
|                                            | Search           |  |  |  |  |
|                                            | Unlock Documents |  |  |  |  |
|                                            | Create New Task  |  |  |  |  |
|                                            | Notification     |  |  |  |  |
|                                            |                  |  |  |  |  |

#### 65

#### Click the document title you would like to open.

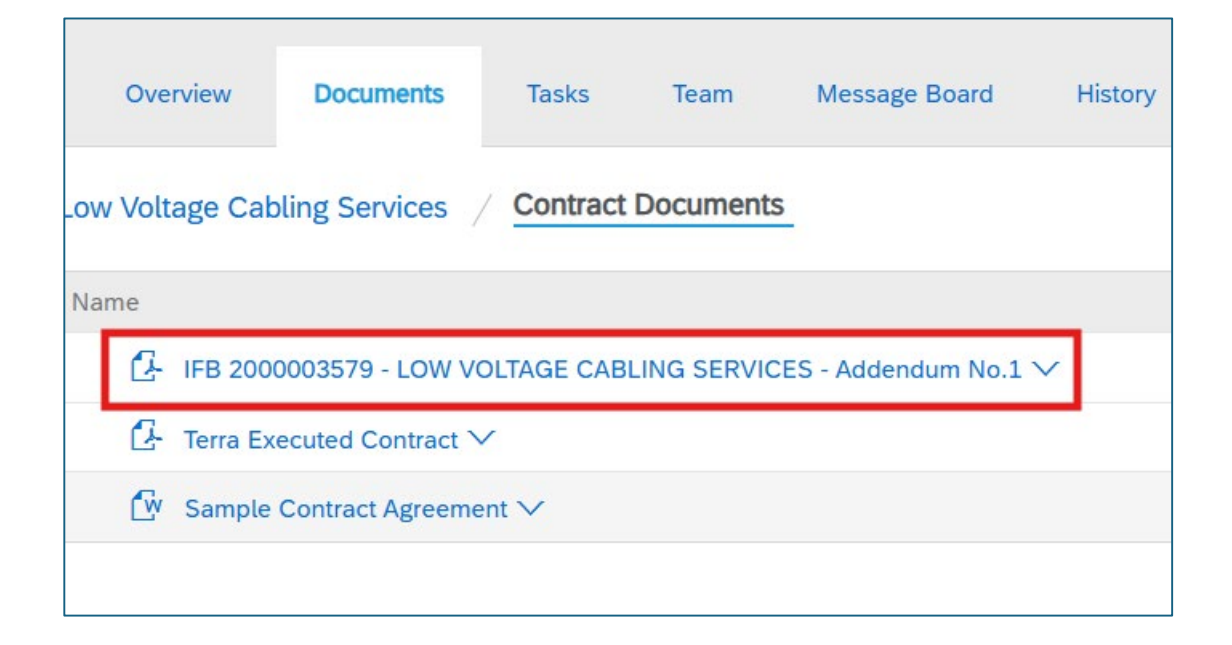

#### From the menu that opens, click 'Download'.

| Contract Wo | orkspace ( | Procurement)  |            |             |             |
|-------------|------------|---------------|------------|-------------|-------------|
| Overv       | riew       | Documents     | Tasks      | Team        | Message     |
| Low Volta   | ge Cablin  | ng Services   | / Contract | Documents   | 5           |
| Name        |            |               |            |             |             |
| G I         | FB 200000  | 03579 - LOW \ | OLTAGE CAE | LING SERVIC | ES - Addend |
| G           | Action     |               | •          |             |             |
| ſ           | Dowr       | nload         | nt 🗸       |             |             |
|             | View       | Details       |            |             |             |
|             | Сору       |               |            |             |             |
|             | Creat      | e Shortcut    |            |             |             |
|             | Create     | New Task      |            |             |             |
|             | Notifi     | cation        |            |             |             |

### 67

## Open the document from your browser's downloads.

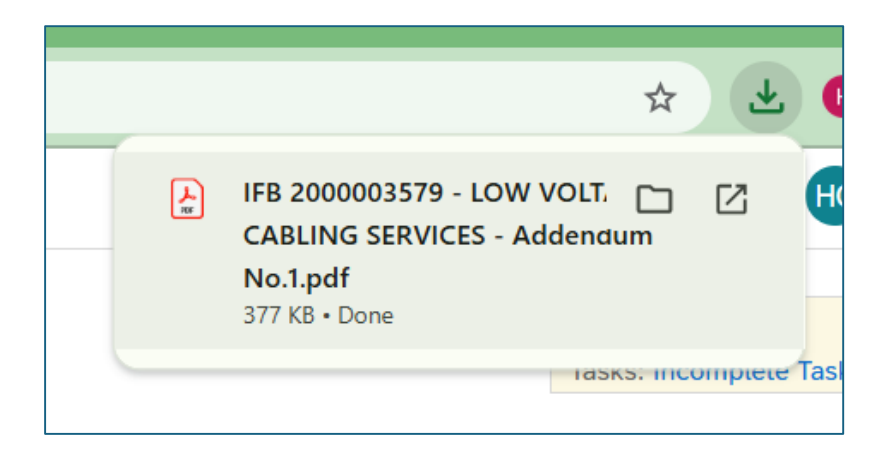

#### **Search for Suppliers**

#### 68

To search for Suppliers, first click the '**Supplier Management**' tab

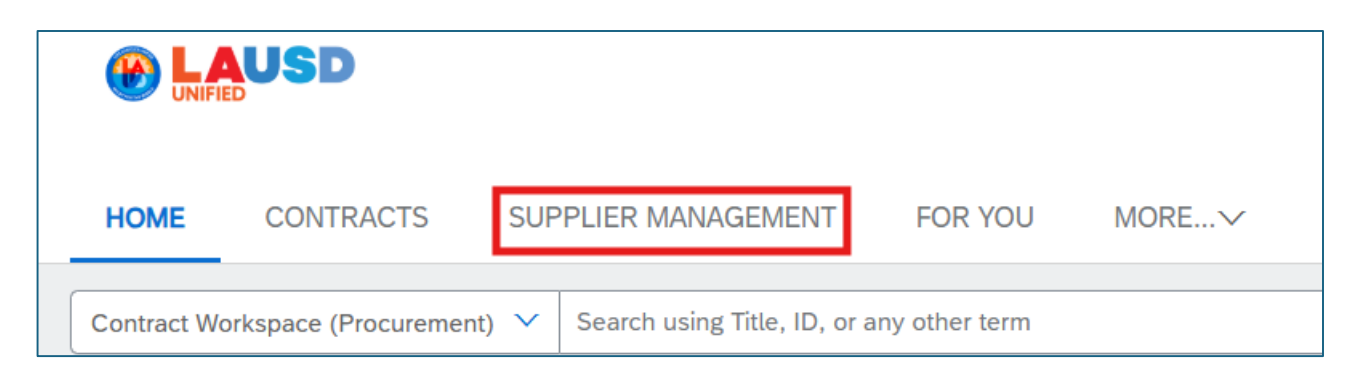

#### 69

Enter the Supplier name or vendor ID into the search field and then click the magnifying glass to the search field.

| HOME CONTRACTS             | SUPPLIER MANAG | EMENT      | FOR YOU               | MOREV                              |      |             |     |  |
|----------------------------|----------------|------------|-----------------------|------------------------------------|------|-------------|-----|--|
|                            |                | arey       |                       |                                    |      |             | ⊗ Q |  |
| Refine results             | + Add filters  | 1 - 1 of 1 | Results               |                                    |      |             |     |  |
| - Categories<br>Search all | ∇+             | A          | Arey Jo<br>San Diego, | nes Educational Solution<br>CA, US | IS \ | /endor<br>D |     |  |
| - Regions<br>Search all    | ∀+             |            |                       |                                    |      | 1000004373  |     |  |

#### You may also search using the filters on the left. You can add more by clicking **'+Add filters**'

| Refine results        | + Add filters      |
|-----------------------|--------------------|
| - Process status      | ₽,                 |
| Search all            |                    |
| Approved (Legacy      | /)                 |
| - Categories          | $\nabla_{\!\!\!+}$ |
| Search all            |                    |
|                       |                    |
| - Regions             | $\nabla_{+}$       |
| Search all            |                    |
|                       |                    |
| - Registration status | $\nabla_{\!\!\!+}$ |

## 71

In this example, we've filtered by 'Small Business Enterprise Certificate'. Click the Vendor name to open and view their profile. You may also save your search, or export the results.

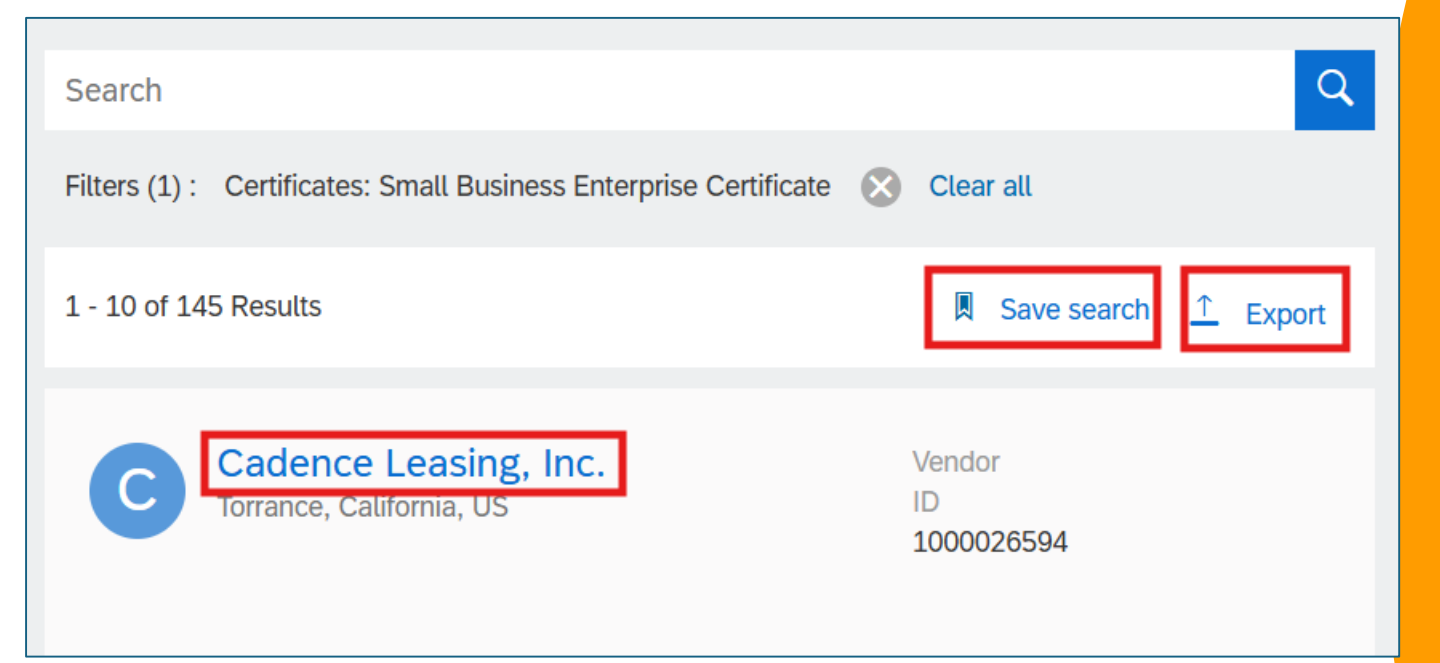

### Reporting

## 72

Reporting can be accessed from the '**Manage**' dropdown on the home page.

| R | lecent 🗸          | Manage |                       | Create V     |
|---|-------------------|--------|-----------------------|--------------|
|   | My Tasks          |        | Purchasing Workbench  |              |
|   | My To Do          |        | Receive               |              |
| Г | Prepackaged Repor | rts    | Report Search Filters |              |
| L | Public Reports    |        | Up                    | load History |
|   | Purchase Orders   |        |                       |              |

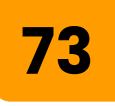

Please review the reporting training materials on Procurement's Ariba Webpage for detailed steps on utilizing reporting features in Ariba.

PSD Ariba Webpage: https://www.lausd.org/Page/19812